## MULTISIM DEMO 7.1: MEASURING IMPEDANCE WITH THE NETWORK ANALYZER

It is exciting that in an introductory circuits textbook you get to begin using a network analyzer (if only in a simulation). These are extremely expensive and complicated pieces of equipment, often running up to a quarter-million dollars in real-life. It is somewhat difficult to get the hang of the Network Analyzer in Multisim so we will need to devote a Demo to it so we can get used to working with it.

First, to begin, let's find the Network Analyzer. It is located under Simulate>Instruments>Network Analyzer or you can simply click on the symbol on the instrument toolbar.

We are going to use the Network Analyzer to measure the impedance of a series RLC circuit at 1 MHz.

Place the instrument just like you would with any other instruments. Luckily, there are only two things you need to hook up to on the Network Analyzer itself (the complicated parts are in the control panel). Place the appropriate resistor, capacitor, and inductors (values shown below) into Multisim, and set the Network Analyzer up so that its two probes are on either side of the series RLC circuit shown in Fig. 7.1.1.

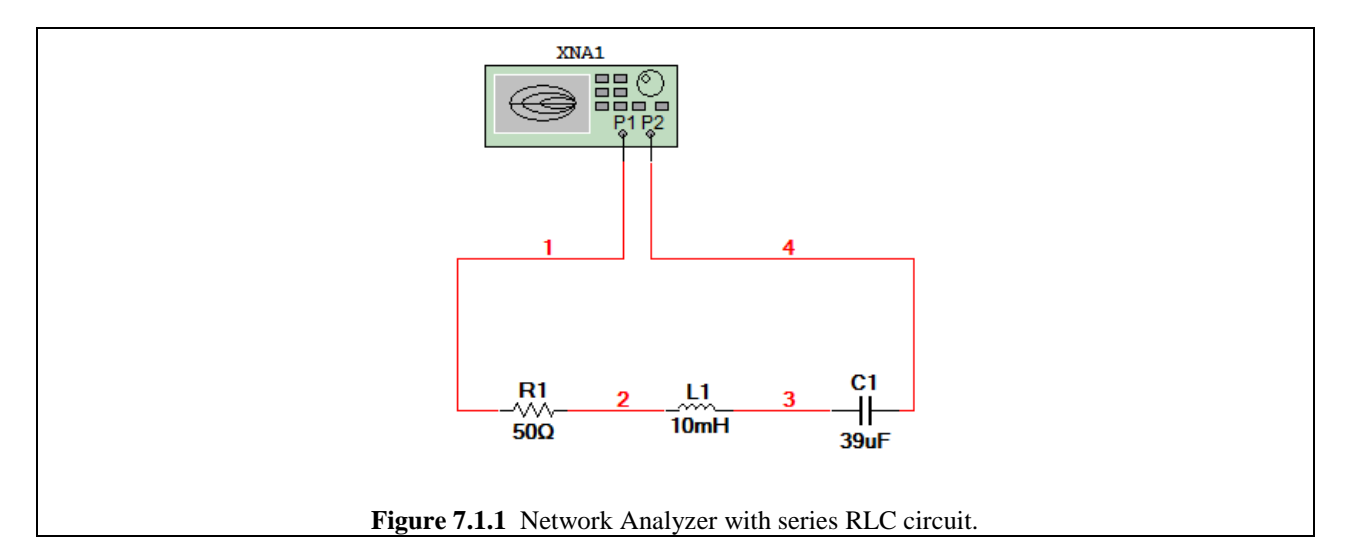

Double click on the Network Analyzer in order to bring up the instrument control panel as shown in Fig. 7.1.2 on the next page.

The weird Spider-web thing that is visible in Fig. 7.1.2 is a Smith Chart. Don't worry about it. While the Network Analyzer is extremely useful and can measure a whole bunch of things, we'll restrict its use in this text/tutorial to just measuring Impedances.

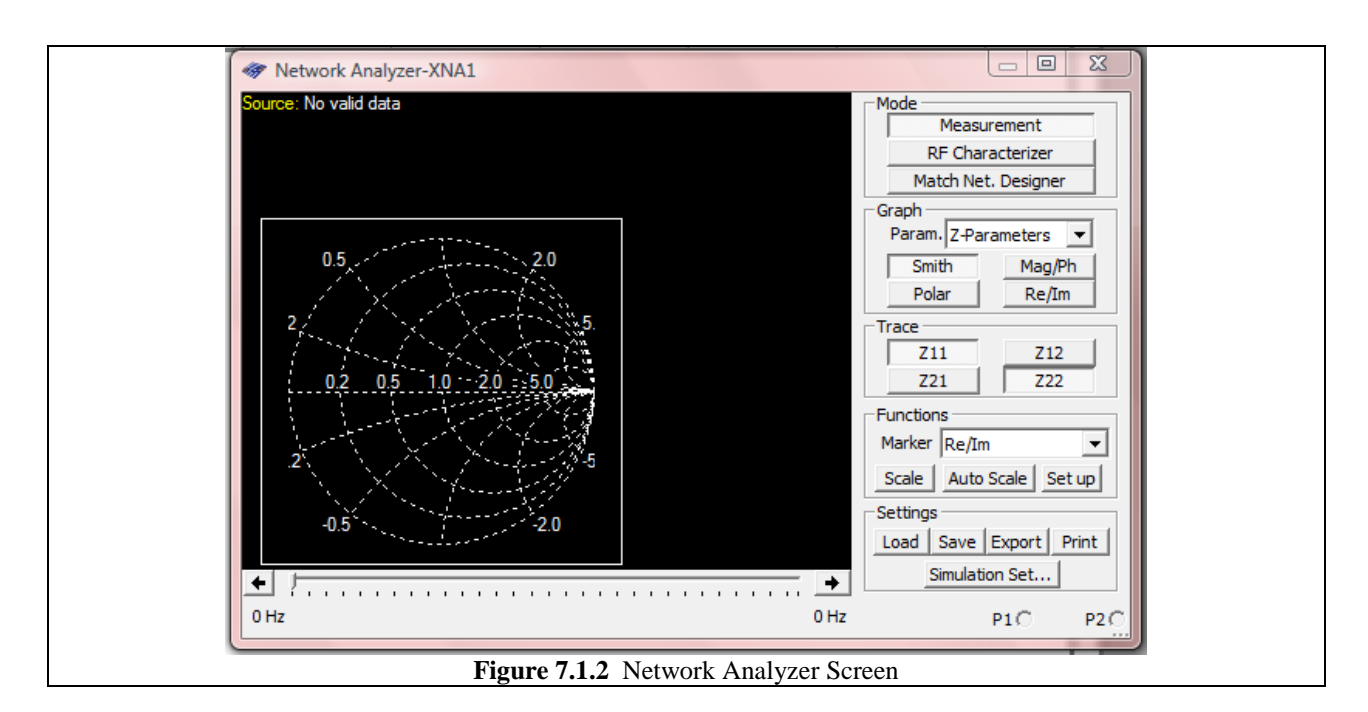

So as we know, impedance varies with frequency. So to say we want to measure the impedance of something is an incomplete statement. We need to know at what frequency or over a certain frequency range. So on the Network Analyzer:

- 1. Set the Mode to Measurement.
- 2. Click on the Simulation Set button found under Settings at the bottom of the window.
- 3. Adjust the frequencies which you want to sweep over and other parameters (shown in Fig. 7.1.3).
- 4. Press OK.

|       | Measurement Setup                                                |
|-------|------------------------------------------------------------------|
|       | Stimulus                                                         |
|       | Start frequency 1.000 kHz 💌                                      |
|       | Stop frequency 10.000 MHz 💌                                      |
|       | Sweep type Decade 💌                                              |
|       | Number of points 25<br>per decade                                |
|       | Characteristic Impedance OK                                      |
|       | Cancel                                                           |
| Figur | e 7.1.3 Selecting the frequency over which to measure impedance. |

Now we are ready to simulate. Begin the Interactive Simulation. The screen of the Network Analyzer will default back to the Smith Chart screen. Do the following:

- 1. Set Mode to RF Characterizer.
- 2. Under Graph select Impedance in the Param. Pull-down menu and click on the "Re/Im" button.
- 3. Under Trace, select Zout or Zin or both...it doesn't matter since they are the same in the case of our circuit.
- 4. Under Functions, set the Marker pull-down menu to Re/Im
- 5. Click Auto Scale.

At the bottom of the window there is a Cursor Bar depicted in Fig. 7.1.4. Clicking on the right arrow (above "10 MHz") will move a little green triangular cursor to the right (towards higher frequencies). The left arrow button will move the cursor in the opposite direction. Use the buttons to get the cursor as close to 1 MHz as possible. (Note that you cannot click directly on the cursor and drag it with your mouse as you can with certain other instruments and simulations.)

| •                                         | ●<br>0 MHz |
|-------------------------------------------|------------|
| Figure 7.1.4 Network Analyzer Cursor Bar. |            |

| Zo= 50 Ohm                                      | Fn in Ohm               | eq.=1e+3 kHz Measurement                                              |
|-------------------------------------------------|-------------------------|-----------------------------------------------------------------------|
| ZS = 50+j0 Onm ZL = 3<br>Zin: 100.008+j6.283e+4 | Zout: 100.008+j6.283e+4 | RF Characterizer                                                      |
| 1.01e+2                                         | ·····                   | Graph<br>Param. Impedance  Smith Mag/Ph                               |
| 2e-1<br>/div<br>9.96e+1                         | Freq.kHz Log            | Polar Re/Im<br>Trace<br>Zin Zout<br>Z21 Z22                           |
| 7.85e+5                                         |                         | Functions                                                             |
| Imag<br>1.57e+5<br>/div<br>0                    |                         | Marker Re/Im  Scale Auto Scale Set up Settings Load Save Evport Print |
| 1                                               | Freq.kHz Log            | RF Param. Set                                                         |

Once the cursor is in position, the screen should now look like that shown in Fig. 7.1.4 below.

As we can see, the impedance is  $100.008 + j62.83 \times 10^3 \Omega$ . This value is actually not the impedance, however. This is because the load impedance of the system is set to 50  $\Omega$ . This should ideally be compensated for with the network analyzer, but it seems that it isn't. As a

result, in order to get the proper value, take the measured value, Zin (or Zout), and subtract the 50  $\Omega$  real impedance. This will yield a value of 50.008 + j62.83×10<sup>3</sup>  $\Omega$ .

What should the impedance be based on theory?

$$Z = R + j \cdot \omega \cdot L - \frac{j}{\omega \cdot C} = 50 + j \cdot 2\pi \times 10^{6} \cdot 10 \times 10^{-3} - \frac{j}{2\pi \times 10^{6} \cdot 39 \times 10^{-6}} = 50 + j \cdot 62.83 \times 10^{3} \Omega$$

This value is almost identical to what we get using the Network Analyzer!